## METTRE UN MESSAGE D'ABSENCE

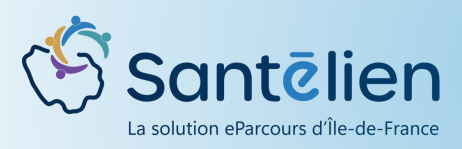

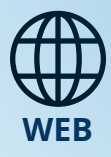

Le message d'absence permet d'indiquer votre absence aux usagers de Santélien.

Cliquez sur votre NOM et Prénom en haut à droite de l'écran puis cliquez sur "Mon profil" Santēlien Putrin Clara 🕞 ▦ Formation 3.0.1.11 💄 Profil utilisateur 🌲 Notifications 🛛 😫 Relations 🖓 Groupes de favoris .Ω jeudi 1 août 2024 14:56 Mes Organisations AUCUNE STRUCTURE AFFECTÉE Mes Rôles AUTO-MAX DÉMONSTRATION 2 1Ĥ1 Auto-MAX 2 Démonstration Informations Connexion A. Mon profil Titre Identifiant de 713daf2aed2f4166a \* Nom Notifications par mail email pour être al

2

En descendant la page qui s'ouvre, vous avez l'espace pour configurer un message d'absence

| * Prénom Clara             | Renseignez votre email pour être alené sur l'évolution de vos dossiers, et vous authentifier (DIP)                                          |
|----------------------------|----------------------------------------------------------------------------------------------------|
| Nom de naissance           | email de notification                                                                                                    |
| Téléphones                 | vore enai sea unise pour renos ces noncisions et ractivision del noncisions peur ene modifier na rongen notinazion.<br>Enerolistrer le mail |
| buter un nouveau téléphone | O Notifications par SMS                                                                                                    |
| Aucun téléphone enregistré | Renseignez vote numéro de mobile pour recevoir des rappels et vous authentifier (OTP)                                                       |
| Adresses                   | TRETINE OF TRECIN                                                                                                    |
| Aucune adresse enregistrée | Configuration d'un message d'absence                                                                                                    |
|                            | Renseignez un message qui apparaîtra dans l'application pour indiquer votre absence                                                         |
|                            | Date de début 02/08/2024 00:00                                                                                                    |
|                            | Date de fin                                                                                                    |
|                            | Message<br>d'absence                                                                                                    |
|                            |                                                                                                    |
|                            |                                                                                                    |
|                            |                                                                                                    |

3

Renseignez une date de début et une date de fin ainsi que le message à afficher puis cliquer sur "Enregistrer le message d'absence"

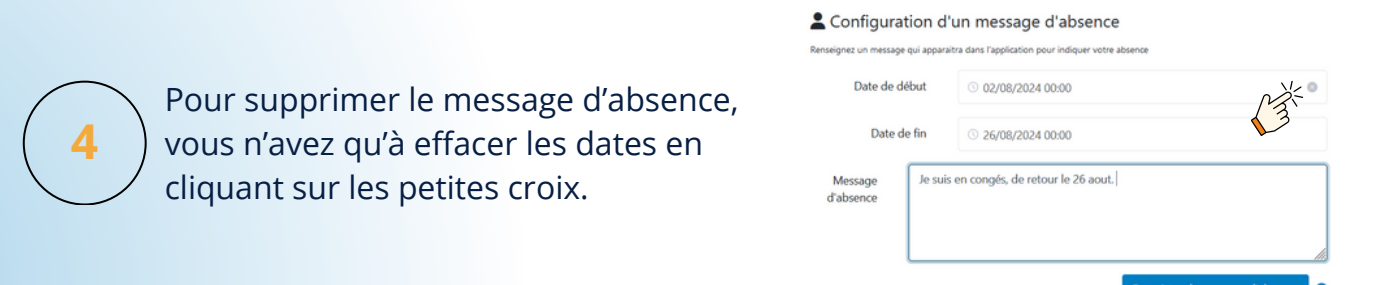